## Grade Center Scroll Bars for Blackboard- MAC OS X

For users of Chrome, Firefox, or Safari on the Mac OS X

The following manual is for users who are unable to view the scrollbars in the Blackboard Grade Center on Mac OS X web browsers.

1. Click on desktop to get the finder menu bar. (This is located in the top left corner of the screen). Then click on SYSTEM PREFERENCES

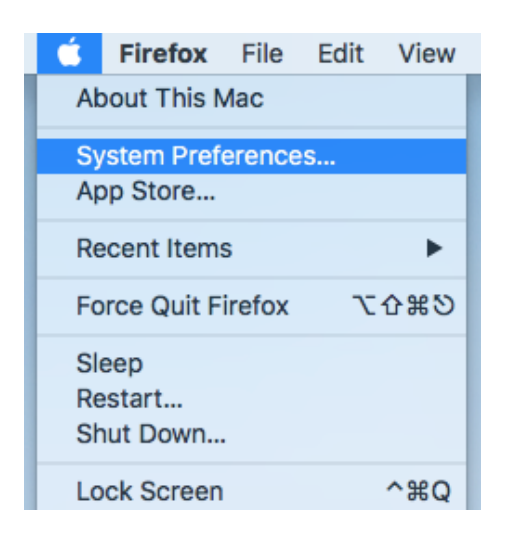

## 2. In the System Preferences window, click on General

|                                  |                             |                | System P           | System Preferences   |                        |                | Q Search        |  |
|----------------------------------|-----------------------------|----------------|--------------------|----------------------|------------------------|----------------|-----------------|--|
| File<br>New<br>Obe<br>General    | Desktop &<br>Screen Saver   | o 1 20<br>Dock | Mission<br>Control | Language<br>& Region | Security<br>& Privacy  | Q<br>Spotlight | Notifications   |  |
| Displays                         | Energy<br>Saver             | Keyboard       | Mouse              | Trackpad             | Printers &<br>Scanners | Sound          | Startup<br>Disk |  |
| iCloud                           | (@)<br>Internet<br>Accounts | App Store      | Network            | Bluetooth            | Extensions             | Sharing        |                 |  |
| <b>A</b> -State<br><b>Center</b> |                             |                |                    |                      |                        |                |                 |  |

www.astate.edu/a/ittc | 870-972-2334

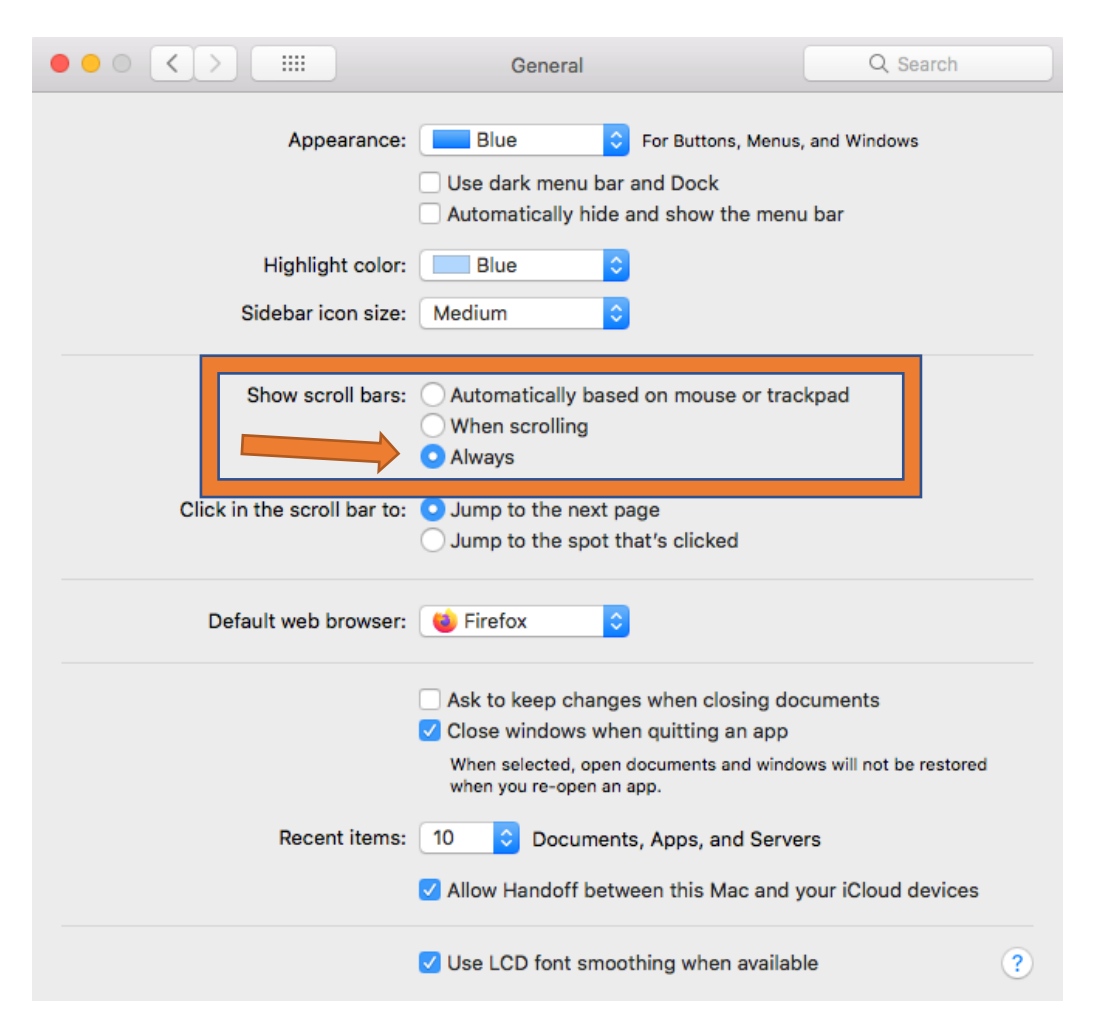

3. In the General Preferences window, select the ALWAYS option under the Show Scroll Bars

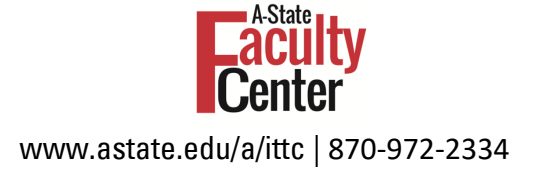